# FAMIS Accounts Payable Basic Concepts

Version 2.0 March 2011

FAMIS Services The Texas A&M University System

## Table of Contents

| I | Vendors       | PAGE                                       |
|---|---------------|--------------------------------------------|
|   |               | VendorsI-3                                 |
|   | Screen 103    | Vendor Add/ModifyI-4                       |
|   |               | Vendor NumberI-5                           |
|   |               | Vendor GuidelinesI-6                       |
|   | Screen 102    | Name SearchI-8                             |
|   | Screen 120    | Vendor AliasI-9                            |
|   |               | Vendor AddressesI-10                       |
|   |               | Name RotationI-11                          |
|   | Screen 207    | Vendor ACH SetupI-12                       |
|   | Screen 201    | Vendor Change LogI-13                      |
|   | Screen 143    | Vendor FlagsI-14                           |
|   |               | Freeze Activity FlagI-15                   |
|   |               | Delete Flag                                |
|   |               | Drop FlagI-15                              |
|   |               | QUIZ - VendorsI-17                         |
|   | Vendors on He | old & HUB Vendors                          |
|   | Screen 171    | Vendors on State Hold                      |
|   | Screen 173    | State HUB VendorsII-5                      |
|   |               | WORKSHOP – VENDORSII-6                     |
|   | Vouchers      |                                            |
|   | Vouchers      | Vouchers III-3                             |
|   | Screen 835    | Automatic Assignment of Voucher Numbers    |
|   | Screen 055    |                                            |
|   |               | Voucher FileIII-6                          |
|   |               | Accounts Payable TransactionIII-7          |
|   |               | Accounts Payable Transaction CodeIII-8     |
|   |               | Data ControlIII-9                          |
|   |               | Processing Dollar DataIII-9                |
|   |               | AP ProceduresIll-10                        |
|   |               | Session/BatchIII-11                        |
|   | Screen 130    | AP Batch InitializeIII-11                  |
|   | Screen 104    | Regular Voucher III-12                     |
|   | Screen 111    | Pending Voucher – Without PO Number III-13 |
|   | Screen 112    | Pending Voucher – With PO Number 11-15     |
|   | Screen 134    | Revolving Voucher                          |
|   | 20.00.1 ±0 1  |                                            |

#### <u>PAGE</u>

| Screen 108 | Credit Memo               | III-19 |
|------------|---------------------------|--------|
| Screen 109 | Prepaid Voucher           | III-20 |
| Screen 139 | Prepaid Revolving Voucher | III-21 |
| Screen 116 | Prepaid Credit Memo       | III-22 |
|            |                           |        |
| Screen 106 | Voucher Drop              | III-23 |
| Screen 110 | Void Check                | III-24 |
| Screen 141 | Change Source of Funds    | III-25 |
|            | QUIZ - Vouchers           |        |

#### IV Accounts Payable and Financial Accounting Relationship

| Financial Accounting Transactions              | IV-3 |
|------------------------------------------------|------|
| Voucher                                        | IV-4 |
| State Voucher Update Cycle                     | IV-5 |
| Voucher Paid as a Result of Check Update Cycle | IV-5 |
| Voucher with Discount                          | IV-6 |

#### V Special Topics

| Special Topics         | V-3 |
|------------------------|-----|
| Prompt Pay             | V-4 |
| Positive Pay           | V-5 |
| Confidential Indicator | V-6 |

#### VI Accounts Payable Cycles

| Check Cycle                | VI-4  |
|----------------------------|-------|
| Check Update Cycle         | VI-5  |
| Separate Checks            | VI-6  |
| ACH Cycle                  | VI-7  |
| ACH Update Cycle           | VI-8  |
| State Voucher Cycle        | VI-9  |
| State Voucher Update Cycle | VI-10 |

# Session I Vendors

## Session I - Vendors

## Purpose

To describe how to handle vendors in Accounts Payable.

## **Objectives**

Enable you to:

- Define terminology
- Explain vendor number assignment
- Demonstrate name rotation feature
- Describe Vendor Discount Table
- Identify screens to create/maintain vendors
- Analyze vendor activity

## Vendors

## Definition

Those to whom payment is made or recorded.

## Purpose

To provide goods or services to:

Suppliers Students Employees Visitors

## **Basic Information**

The Vendor Add/Modify screen handles the majority of the attributes attached to a vendor. Multiple addresses can be added as well as data fields to satisfy State and Federal reporting.

#### Screen 103 – Vendor Add/Modify

| 103 Vendor Add/Modify 04/01/09 14:50                                                        |    |
|---------------------------------------------------------------------------------------------|----|
| ISM E AND I PROJECT OFFICE FY 2009 CC 02                                                    |    |
| Screen:         Vendor:         1vvvvvvv0         Page:         1 <more>&gt;&gt;&gt;</more> |    |
| Name: ISM E AND I PROJECT OFFICE PIN: 1vvvvvvv2                                             |    |
| Send New Setup to TINS: _ Send Changes to TINS: N Tax-ID: 1xxxxxxx5                         |    |
| * Purchasing Bid To* * Accounts Payable Remit To*                                           |    |
| Address: 399 CONGRESS Address: SIX LINCOLN CENTRE                                           |    |
| 6TH FLOOR                                                                                   |    |
|                                                                                             |    |
|                                                                                             |    |
| City: AUSTIN State: TX City: OAKBROOK TERRACE State: IL                                     |    |
| Zip: 78701 Country: Zip: 60181 0000 Country:                                                |    |
| Phone: 979-260-3333 Ext: Phone: 800-706-9999 Ext:                                           |    |
| FAX: 979-260-2222 FAX: 732-210-6666 Zone:                                                   |    |
| Contact: CAROL CARSON Contact:                                                              |    |
|                                                                                             |    |
| Vendor Type: BU Ownership cd: O 1099: N W9 Date: 01/15/2004 Hold: N                         | í. |
| Disadv: _ Ethnic Orig: Gender: _ TAMUS Part: Freeze: N                                      | Į. |
| Bus size: L TAMUS Employee: N Ck Limit: 0 Retain Mths: 18 Delete: N                         | 1  |
| Established: 06/25/1990 By: Modified: 09/18/2006 By: THBR02P                                |    |
| Enter-PF1PF2PF3PF4PF5PF6PF7PF8PF9PF10PF11PF12                                               |    |
| Hmenu Help EHelp HUB Stats NxVn Order Left Right                                            |    |

## Vendor Number

## Definition

An eleven digit identifier for a vendor.

## Purpose

To uniquely identify a vendor.

| Examples: |                             |
|-----------|-----------------------------|
| ISM CORP  | <u>1</u> 133331985 <u>0</u> |
| D D Doran | <u>2</u> 042222065 <u>4</u> |

## **FAMIS Format**

| <u>First digit</u>       |                               |
|--------------------------|-------------------------------|
| 1                        | Corporation                   |
| 2                        | Individual or Sole Proprietor |
|                          |                               |
| <u>Second through te</u> | nth digits                    |
| 133331985                | Federal ID Number             |
| 042222065                | Social Security Number        |
|                          |                               |
| <u>Eleventh digit</u>    |                               |
| 0                        | Mail Code Designator          |

## **State Format**

4

| Example:<br>IAQ PUBLICATIONS, INC  | <u>1</u> 5415725828 001                     |  |  |
|------------------------------------|---------------------------------------------|--|--|
| <u>First digit</u>                 |                                             |  |  |
| 1                                  | Corporation                                 |  |  |
| 2                                  | Individual or Sole Proprietor               |  |  |
| Second through tenth digits        |                                             |  |  |
| 541572582                          | Federal ID Number or Social Security Number |  |  |
| Eleventh through fourteenth digits |                                             |  |  |
| 8                                  | Check Digit (1 digit)                       |  |  |
| 001                                | State Mail Code Designator (3 digits)       |  |  |

Mail Code Designator

## Vendor Guidelines

The following guidelines should be used by all users authorized to enter vendor information into the FAMIS System. These guidelines will ensure consistent data and provide better results for name searches.

## Vendor Setup

In order to process a payment to a vendor or employee, the vendor or employee must be established with a vendor identification number in FAMIS.

Before entering a new vendor, the vendor file should be searched to see if the vendor already exists on file. To search for a vendor, enter part of the name in the Vendor field. If there is only one vendor that meets the criteria, that vendor will automatically display. If more than one vendor meets the criteria, a pop-up window will display additional vendors that meet the criteria you entered. To scroll through the list of vendors, press the <ENTER> key.

Function keys are listed at the bottom of the pop-up window to display addresses associated with each vendor. These include the address to send Bids, the Remit To Address, and the address to send Invoices.

If the vendor you are looking for is not found, search for it using any aliases that might be used. If you have the vendor number, use Screen 101 to try and locate the vendor information.

Before you can add the vendor to Screen 103, the vendor must send you a W-9 form.

Additionally, you need to check the IRS Website and do a 'TINS matching' which is the process of validating the vendor name and tax id number.

When all these steps are complete, then you can add the vendor to Screen 103.

ACH information is set up using Screen 207. This information should be set up by a different person than the one who is doing the vendor setup on Screen 103/203.

## **Individual Names & Name Rotation**

For more efficient vendor searches, use an asterisk (\*) in the name. For name searches and sorting, FAMIS rotates the name beginning at the character following the asterisk.

Enter 'John Jones' as John\*Jones

Do NOT leave a space before or after the asterisk.

The name displays as Jones John

You may need to search using 'John Jones' in case the '\*' was not entered.

#### <u>'The', 'A', and 'An'</u>

Business names beginning with 'The', 'A', or 'An' should be entered with the most important portion of the name following the '\*'.

Enter 'The Apothecary Shop' as **<u>The\*Apothecary Shop</u>** 

The name displays as **Apothecary Shop The** 

#### Periods and Commas Do NOT use periods and commas

These affect sorting and cause problems when they are not consistently used.

#### The '%' Never use the % sign for 'Care of'

The '%' sign is a special reserved character to the programming language and causes severe problems.

#### Name Changes and Aliases

When the name of a vendor is changed, the old name becomes an alias and is still available in name searches. The aliases for a vendor may be viewed on Screen 120.

Screen 120 can also be used to create aliases for vendors. If you wish to see 'IBM' in name searches but prefer the name to print The IBM Corporation on checks and purchase orders, use Screen 120 to create an alias of IBM.

Screen 120 may be used to delete an alias if there was a mistake in the original name when it was created.

#### Same Federal ID#, Different Name, Different Address

Vendors with the same Federal Tax ID but with a different name or multiple addresses must have a separate Vendor ID. This is done by changing the last character (Mail Code) of the FAMIS Vendor ID. The mail code may be either numeric or alphabetic.

| Tom Parson Co         | 174444172 <mark>0</mark> |
|-----------------------|--------------------------|
| Parson Communications | 174444172 <mark>1</mark> |

#### First Digit of the Vendor ID

The first digit of the vendor ID indicates a type of vendor following the State standard.

- 1 Companies
- 2 Individuals and Sole Proprietors
- 3 State Agencies and Foreign Entities

If more than 36 mail codes are needed, add an appropriate digit to the first digit of the vendor id and keep the next nine the same as the original. Thus companies would start with '1', '4', and '7'. Individuals will start with '2', '6' and '8'.

Search of AP for vendor by name rather than by vendor number.

## Purpose

- Check to see if the vendor already exists in the system
- Access vendor number when all you have is vendor name

102 Vendor Name Search 04/01/09 14:52 FY 2009 CC 02 Vendor: IBM\_\_\_\_ Screen: \_\_\_\_ Name Vendor Drop Alias City State 1VVVVVVVV0 N Y OAKBROOK TERR 1VVVVVVVVA Y DALLAS IBM IL IBM тх \_ 1vvvvvvvv2 N Y ATLANTA 1vvvvvvvvV N N SAN FRAN IBM GA \_ IBM SAN FRANCISCO CA \_ IBM 1vvvvvvvv6 N N CHICAGO IL \_ IBM 1vvvvvvvv8 N N COLLEGE STATI тх \_ IBM lvvvvvvvvl N N N. YORK ON \_ lvvvvvvvL N IBM CORP N DALLAS тх \_ IBM CORP 1vvvvvvvvA N DALLAS тх \_ IBM CORP lvvvvvvvG N DALLAS тх N \_ IBM CORP 1vvvvvvvvv5 N CAMBRIDGE MA \_ IBM CORP lvvvvvvvz N N NORTH READING MA \_ Y N IBM CORPORATION 1vvvvvvv0 N Y OAKBROOK TERR IL \_ IBM CORPORATION 1vvvvvvvvv1 ENDICOTT NY IBM CORPORATION 1vvvvvvvvA Y DALLAS тχ \*\* More Entries \*\* Enter-PF1---PF2---PF3---PF4---PF5---PF6---PF7---PF8---PF9---PF10--PF12---Hmenu Help EHelp Addr

Screen 102 – Vendor Name Search

## **Vendor Search Process**

<u>Any screen with a Vendor field</u> can be used to search for a particular vendor. After advancing to a particular screen, an asterisk (\*) should be placed in the Vendor: field to access the vendor file list in alphabetical order. Any portion of the vendor name can be included in the Vendor: field; FAMIS will use the available data to match what is on the vendor file list.

After searching through the files, if the specified vendor is located, tab to the space next to the vendor's name and type an "X". This will place the vendor information on the screen currently in use, and advancing to other screens will allow this information to pass to these screens.

## **Vendor Alias**

## Definition

Vendors have different names such as "IBM" and "International Business Machines" and "IBM, INC". While there is only one name of record for a vendor, there can be many aliases.

### **Purpose**

To prevent multiple vendor records for the same vendor.

#### Example:

**Dell Incorporated Dell Computers Dell Marketing** 

Check to see if the vendor already exists in the system •

• Access vendor number when all you have is vendor name

| Screen 120 – Vendor Name Alias Maintenance          |                                 |  |
|-----------------------------------------------------|---------------------------------|--|
| 120 Vendor Name Alias Maintenance DELL MARKETING LP | 04/01/09 14:55<br>FY 2009 CC 02 |  |
| Screen: Vendor: 1vvvvvvv8                           |                                 |  |
| Vendor Name: DELL MARKETING LP                      |                                 |  |
| Drop                                                |                                 |  |
| Vendor Alias: DELL COMPUTERS                        |                                 |  |
| DELL MARKETING, L.P                                 |                                 |  |
| <b>_</b>                                            |                                 |  |
|                                                     |                                 |  |
|                                                     |                                 |  |
|                                                     |                                 |  |
|                                                     |                                 |  |

## Vendor Addresses

## Definition

Vendors have addresses for different functions within the organization, such as an address for billing, another for orders, and another for remittance of the payment.

## Purpose

To accommodate the various addresses for a vendor's business.

On vendor screens, you can enter and access multiple addresses using the PF keys at the bottom of the screen.

#### Example:

PF9 Bid PF10 Remit PF11 Order

## Vendor Name Rotation

## Definition

Capability to search for vendors in one format and to print the vendor name in another format on checks and reports.

### Purpose

To allow vendor names to be searched and printed in appropriate formats.

## Format

Inserting an asterisk (\*) in the vendor name indicates a pivot point where the name rotation is to occur.

#### Example:

James G\*Southard

Prints on checks as: Sorts on reports and online searches as: James G Southard Southard, James G

Bank information required for initiating ACH payments to vendor.

## **Basic Information**

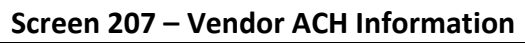

| 207 Vendor ACH Information | 05/14/09 10:57                            |
|----------------------------|-------------------------------------------|
| Screen. Vendor. 3waaaa     | FY 2009 CC 01                             |
|                            | PIN: 3xxxxxxx1 000                        |
|                            |                                           |
| Send to TINS: _            |                                           |
|                            |                                           |
| Routing Number: 111111111  | Note: Last Digit is computed according to |
|                            | NACHA fules & may be changed by FAMIS.    |
| Account Number: 9999999997 | Account Type: C Trans Type: CCD           |
|                            |                                           |
| Prenote Sent Dt:           | Prenote Override: Y Dt: 09/04/2001        |
| ACH Start Dt: 09/04/2001   | ACH Override: _                           |
|                            |                                           |
| Email Addr: AR@TAMU.EDU_   |                                           |
|                            |                                           |
| * Vendor (                 | Change Information *                      |
| Established: 01/31/1995    | Added By: K156JKB3                        |
| Date Modified: 03/20/2007  | Modified By: JOSR01P                      |
| Enter-PF1PF2PF3PF4         | -PF5PF6PF7PF8PF9PF10PF11PF12              |
| Hmenu Help EHelp           |                                           |

A list of the changes made to the vendor record.

## Purpose

To provide an audit trail for changes to vendor information.

## **Basic Information**

| SCIECH ZUI - VEHUUI CHANGE LUS |
|--------------------------------|
|--------------------------------|

| 201 Vendor Change Log THE *PERSONAL COMPUTER STORE 05/14/09 10:41 |         |               |                       |                  |  |  |  |  |  |  |
|-------------------------------------------------------------------|---------|---------------|-----------------------|------------------|--|--|--|--|--|--|
| FY 2009 CC 01                                                     |         |               |                       |                  |  |  |  |  |  |  |
| Screen: Vendor: 1vvvvvvvv1 Order: N Field:                        |         |               |                       |                  |  |  |  |  |  |  |
| Panel: 01 More>>                                                  |         |               |                       |                  |  |  |  |  |  |  |
| Send                                                              | Sent    |               |                       | Date Date Pulled |  |  |  |  |  |  |
| Tins                                                              | Tins    | Field Name    | New Field Value       | Changed for TINS |  |  |  |  |  |  |
|                                                                   |         |               |                       |                  |  |  |  |  |  |  |
| N                                                                 |         | BID FAX       |                       | 08/28/2008       |  |  |  |  |  |  |
| N                                                                 |         | VN-W9-DT      | 20060103              | 01/11/2006       |  |  |  |  |  |  |
| N                                                                 |         | NAME          | THE *PERSONAL COMP    | 12/01/2005       |  |  |  |  |  |  |
| N                                                                 |         | VN-W9-DT      | 20051020              | 11/22/2005       |  |  |  |  |  |  |
| N                                                                 |         | REMIT CONTACT | MM REVWD OK TO PAY    | 11/15/2005       |  |  |  |  |  |  |
| N                                                                 |         | VN-W9-DT      | 20050120              | 10/27/2005       |  |  |  |  |  |  |
| N                                                                 |         | ADDRESS       | 1400 UNIVERSITY DR    | 10/27/2005       |  |  |  |  |  |  |
| N                                                                 |         | ADDRESS       | MICROAGE COLLEGE S    | 10/27/2005       |  |  |  |  |  |  |
| N                                                                 |         | NAME          | THE PERSONAL COMPU    | 10/27/2005       |  |  |  |  |  |  |
| N                                                                 |         | 1099 CODE     | С                     | 01/14/2004       |  |  |  |  |  |  |
| N                                                                 |         | VENDOR TYPE   | BU                    | 01/14/2004       |  |  |  |  |  |  |
| N                                                                 |         | OWNER CODE    | Т                     | 01/14/2004       |  |  |  |  |  |  |
|                                                                   |         |               |                       |                  |  |  |  |  |  |  |
|                                                                   |         | *******       | End of Data ********* |                  |  |  |  |  |  |  |
| Enter-                                                            | PF1P    | F2PF3PF4      | PF5PF6PF7PF8          | PF9PF10PF11PF12  |  |  |  |  |  |  |
|                                                                   | Hmenu H | elp EHelp     | Audit                 | Left Right       |  |  |  |  |  |  |

## Vendor Flags

## Definition

Data elements used to set controls on vendors.

## Purpose

To define limits on vendor/voucher activity.

## **Basic Information**

#### Types:

Hold Payment Freeze Activity Delete Drop Exclude Vendor from HUB Process

#### Values:

| N (No)  | Flag turned off |
|---------|-----------------|
| Y (Yes) | Flag turned on  |

#### Screen 143 – Vendor Flag Set/Reset

| 143 Vendor Flag Set/Reset                                                                                                    | DALE MARKETING INC       | 04/01/09 14:57 |  |  |  |  |  |
|----------------------------------------------------------------------------------------------------|--------------------------|----------------|--|--|--|--|--|
| Screen. Vendor. 1999                                                                                                    | 77777                    | FY 2009 CC 02  |  |  |  |  |  |
|                                                                                                    |                          |                |  |  |  |  |  |
| Vendor Flags                                                                                                    | Comment:                 |                |  |  |  |  |  |
| N - HOLD Payment                                                                                                    |                          |                |  |  |  |  |  |
| Y - FREEZE Activity                                                                                                    | USE 1vvvvvvv8            |                |  |  |  |  |  |
| N - DELETE this Vendor                                                                                                    |                          |                |  |  |  |  |  |
| N - DROP this Vendor                                                                                                    |                          |                |  |  |  |  |  |
| N - Exclude Vendor fro                                                                                                    | m HUB Process            |                |  |  |  |  |  |
|                                                                                                    |                          | _              |  |  |  |  |  |
| Hold Info. Free                                                                                                    | ze Info. Delete Info.    | Drop Info.     |  |  |  |  |  |
| Deter 07/                                                                                                    | 10/1000                  |                |  |  |  |  |  |
| Date: 07/                                                                                                    | 19/1999<br>07 DM         |                |  |  |  |  |  |
| $\mathbf{F}_{\mathbf{n}} = \mathbf{P}_{\mathbf{n}} = \mathbf{P}_{\mathbf{n}} = $ | 0, IM<br>5DF6DF7DF8DF0DF | 10             |  |  |  |  |  |
| Hmenu Heln Flein                                                                                                    | 5                        | Warne          |  |  |  |  |  |
| Innend herp Enerp                                                                                                    |                          | Wallis         |  |  |  |  |  |

## Vendor Freeze Activity Flag

The purpose of this flag is to restrict voucher activity for a vendor.

#### Function:

System does not accept any requests for new payment activity for vendor.

#### Setting:

Manually set in real time.

## Vendor Delete Flag

The purpose of this flag is to indicate that no further voucher activity can be processed for a vendor.

#### Function:

Restricts all voucher and maintenance transactions against a vendor.

#### **Special Processing:**

- Vendor cannot have any outstanding vouchers.
- All vouchers must be paid and reconciled or voided.

## Vendor Drop Flag

The purpose of this flag is to identify the vendor to be purged.

#### Function:

Physically removes vendor from file at month end.

#### Setting:

Delete flag must be set to "Y".

| 1. Match the following                   | g terms with their definitions:                                              |
|------------------------------------------|------------------------------------------------------------------------------|
| Vendor                                   | <ul> <li>A. One digit representing different vendor<br/>addresses</li> </ul> |
| Vendor Flags                             | <b>B.</b> Eleven character identifier for a vendor                           |
| Name Rotation                            | <b>C.</b> Capability to format vendor name in two different ways             |
| Vendor Number                            | <b>D.</b> Data elements used to set controls                                 |
| Name Search                              | E. Anyone to whom you make or record payment                                 |
| Mail Code                                | F. Search of AP for vendor by name rather than by vendor number              |
| 2. Using the "Name R<br>the Vendor Name: | otation" feature, how would you enter the vendor "John L. Smith" in field?   |
|                                          |                                                                              |
|                                          |                                                                              |
| 3. What do the digits                    | of the FAMIS vendor number represent?                                        |
|                                          |                                                                              |
| Digit 1                                  |                                                                              |
| Digits 2 – 10                            |                                                                              |
| Digit 11                                 |                                                                              |
|                                          |                                                                              |

| M2 | 21 Vendor Informat | ion Menu                         | 05/06/09 19:39                     |     |
|----|--------------------|----------------------------------|------------------------------------|-----|
|    |                    |                                  | FY 2009 CC 17                      |     |
| sc | creen:             |                                  |                                    |     |
|    | *                  | Vendor Information               | *                                  |     |
|    | 201                | Vendor Change Log                |                                    |     |
|    | 203                | Vendor Add/Modify                |                                    |     |
|    | 204                | Vendor Purchasing Create         |                                    |     |
|    | 205                | Vendor Payables Create           |                                    |     |
|    | 206                | Vendor Ownership Information     |                                    |     |
|    | 207                | Vendor ACH Information           |                                    |     |
|    | 209                | State Vendor Hold Maintenance    |                                    |     |
|    | 143                | Vendor Flag Set/Reset            |                                    |     |
|    | 101                | Vendor Number Search             |                                    |     |
|    | 102                | Vendor Name Search               |                                    |     |
|    | 120                | Vendor Alias Maintenance         |                                    |     |
|    | 132                | Vendor History                   |                                    |     |
|    | 173                | State HUB ID Search              |                                    |     |
|    | 174                | State HUB Name Search            |                                    |     |
| Er | nter-PF1PF2F       | PF3PF4PF5PF6PF7PF8-              | PF9PF10PF11PF12                    |     |
|    | Hmenu Help E       | Help                             |                                    |     |
|    |                    |                                  |                                    |     |
| ^  | M/hat says an i    |                                  | lte of e verse coevels in which th |     |
| A  | . What screen v    | would you use to view the resul  | is of a name search in which th    | ier |
|    | was more tha       | n one match?                     |                                    |     |
|    |                    |                                  |                                    |     |
| п  | \A/hat aavaan ;    | a waad ta wiguu information on a | a single wander?                   |     |
| В. | . what screen i    | s used to view information on a  | a single vendor?                   |     |
|    |                    |                                  |                                    |     |
|    |                    |                                  |                                    |     |

# Session II Vendors on Hold & HUB Vendors

### Purpose

- To understand the processes of Vendors on State Hold
- To understand the processes required to process HUB vendors

## **Objectives**

Enable you to:

- Access the Vendor on Hold file
- Discover whether a vendor is on State Hold
- Identify a vendor as a HUB vendor

Vendors that are identified as being indebted to the State and therefore cannot be paid by the A&M System.

### Purpose

State law prohibits a State Agency from making payments to anyone indebted to the State of Texas (TEX. GOV'T CODE ANN. Section 403.055).

## **Basic Information**

File is updated daily with data from the State.

As part of the Check Cycle, FAMIS does not produce checks or create ACHs when the vendor is matched to a Vendor on Hold record.

| 171 State Hold Vendor ID Search            | 05/                   | 05/09 | 18:30 |
|--------------------------------------------|-----------------------|-------|-------|
|                                            | FY                    | 2009  | CC 24 |
| Screen: Vendor: Hold/Release(H/R):         | _                     |       |       |
|                                            |                       | Hold  | Hold  |
| Vendor Name                                | Vendor ID             | Src   | Rsn   |
| _ BEAUMONT BUSINESS SCHOOL INC             | 1vvvvvvvv5            | 320   | 455   |
| _ LIBERTY POSTAL INC                       | 1vvvvvvvv5            | 320   | 455   |
| _ XAVIER IMPROVEMENT COMPANY               | 1vvvvvvvv5            | 320   | 455   |
| _ PROFESSIONAL ELECTRONIC DISTRIBUTORS INC | 1vvvvvvvvv5           | 304   | 013   |
| _ BRET B BELL                              | 1 v v v v v v v v v 7 | 320   | 160   |
| MEGAN M MENDOZA                            | 1vvvvvvvvv1           | 320   | 160   |
| _ CIANBRO CORPORATION                      | 1vvvvvvvv0            | 304   | 013   |
| _ SPENCER PRESS OF MAINE INC               | 1vvvvvvvv3            | 304   | 013   |
| _ QUADIC SYSTEMS INC                       | 1vvvvvvvv1            | 304   | 026   |
| _ FOX PHOTO INC (DBA)                      | 1vvvvvvvvv9           | 582   | 390   |
| _ WRIGHT EXPRESS CORPORATION               | 1vvvvvvvvv9           | 304   | 013   |
| _ SECURITIES CLASS ACTION SERCVICES LLC    | 1vvvvvvvvv0           | 304   | 026   |
| _ SKED INVESTMENTS IN                      | 1vvvvvvvv2            | 304   | 013   |
| _ MDSCJH STAR RITE TOWING MANAGEMENT INC   | 1 v v v v v v v v v 4 | 304   | 013   |
| _ MDSCJH STAR RITE TOWING MANAGEMENT INC   | 1 v v v v v v v v v 4 | 304   | 026   |
| Press <enter> For More Entries</enter>     |                       |       |       |
| Enter-PF1PF2PF3PF4PF5PF6PF7PF8PF           | 9PF10PF               | 11РІ  | F12   |
| Hmenu Help EHelp Hist HSrc                 | Left Ri               | ght   |       |

Screen 171 – State Hold Vendor ID Search

## State HUB Vendors

## Definition

Vendors who qualify as Historically Underutilized Business (HUB).

### Purpose

To allow reporting to the State of procurements using HUB vendors.

## **Basic Information**

#### Examples:

Gender Disadvantaged Ethic Origin

#### **Reporting Criteria Summary:**

Primary Vendor flagged as HUB Transaction codes: 068, 048, 047, 046 Revolving vouchers are included Object codes as indicated on Screen 806

#### Screen 173 – State HUB Vendor ID Search

| 173 State HUB         | Vendor ID Search                    |      |      | 05/0 | )5/0 | 9 18:16 | 5 |
|-----------------------|-------------------------------------|------|------|------|------|---------|---|
|                       |                                     |      |      | FY   | 200  | 9 CC 24 | 1 |
| Screen: V             | endor:                              |      |      |      |      |         |   |
|                       |                                     |      | Ethn |      | Тх   | Sm      |   |
| Vendor ID             | Vendor Name                         | Gndr | Cđ   | QISV | Off  | Bus     |   |
| 1 v v v v v v v v v 2 | AIR MAX ENTERPRISES, INC.           | м    | AS   |      |      |         |   |
| 1vvvvvvvvv1           | SPECIALTY MACHINE                   | F    | WO   |      |      | Y       |   |
| 1vvvvvvvvv1           | A E C INC                           | м    | HI   |      |      |         |   |
| 1vvvvvvvvv0           | 2 POP PRODUCTIONS                   | F    | WO   |      | Y    | Y       |   |
| 1vvvvvvvvv1           | DOMINIONSAP, LLC                    | м    | BL   |      |      | Y       |   |
| 1 v v v v v v v v v 5 | THREAT ANALYSIS GROUP, LLC          | м    | AS   |      | Y    | Y       |   |
| 1 v v v v v v v v v 2 | THE WILSON ELLIS COMPANY            | F    | WO   |      |      |         |   |
| 1vvvvvvvvv0           | ADVANCE NETWORK SYSTEMS INC.        | F    | WO   | Y    | Y    | Y       |   |
| 1vvvvvvvv7            | CORPORATE FACILITIES MANAGEMENT SVC | м    | HI   |      | Y    | Y       |   |
| 1 v v v v v v v v v 4 | PAVEMENT MARKINGS                   | м    | HI   |      | Y    | Y       |   |
| 1vvvvvvvv3            | DOCUTEX                             | м    | HI   |      | Y    | Y       |   |
| 1vvvvvvvvv6           | BG TECHNOLOGIES OF AUSTIN, L.L.C.   | F    | WO   | Y    | Y    | Y       |   |
| 1 v v v v v v v v v 5 | SHILOH PRINTING , LLC               | м    | BL   |      |      | Y       |   |
| 1 v v v v v v v v 4   | BIZ TECH SOLUTIONS, INC.            | м    | AS   |      |      |         |   |
| 1vvvvvvvvv5           | GLOBAL FORCE USA                    | F    | AS   |      |      | Y       |   |

## Purpose

To set up vendors and inquire on vendor information.

## **Objectives**

Enable you to:

- Set up vendors on Screen 103
- Become familiar with Vendor Alias, Screen 120
- Inquire using the Vendor Change Log, Screen 201
- Set up Vendor ACH Information on Screen 207
- Freeze/Unfreeze Vendors on Screen 143

# Session III Vouchers

## Purpose

To describe voucher processing in AP.

## **Objectives**

Enable you to:

- Define terminology
- Create/Modify/Delete vouchers
- Inquire on status of vouchers
- Explain accounting for vouchers

## Vouchers

## Definition

An authorization of payment for goods or services.

## Purpose

To produce either:

- a check/ACH for payment of goods or services
- a State 'voucher' form to authorize payment from the State for goods or services

### **Basic Information**

#### Types:

Regular voucher Pending voucher Revolving voucher Prepaid voucher Multi-Vendor voucher

Voucher numbers are automatically assigned.

Screen 834 – Create a new voucher prefix and numbers FAMIS Services only Screen 835 – View existing voucher prefixes and numbers

### Purpose

- Eliminate manual tracking of vouchers
- Provide for auditability
- Each single digit can be set up on Screen 834 to maintain a series of vouchers

### **Basic Information**

A voucher number is a seven digit number with the first digit called the voucher prefix. Prefixes allow for the grouping of similar vouchers, such as student related vouchers.

#### **Voucher Prefixes:**

- Regular Voucher
   <u>0</u>00000<u>1</u> First voucher number
   <u>0</u>00000<u>2</u> Second voucher number
- 5 Travel Voucher <u>5000001</u> – First voucher number <u>5000002</u> – Second voucher number

#### Screen 835 – Last Voucher Number Used Table

|    | 835  | Last  | Voucher  | Number | Used | Table  |        |        |        |       | 05/0 | 7/09 | 10:2 | 2 |
|----|------|-------|----------|--------|------|--------|--------|--------|--------|-------|------|------|------|---|
|    |      |       |          |        |      |        |        |        |        |       | FY   | 2009 | CC 2 | 1 |
|    | Scre | en: _ |          |        |      |        |        |        |        |       |      |      |      |   |
|    |      |       |          |        |      |        | Fiscal | Office | Campus | Code: | 21   |      |      |   |
|    |      |       |          |        |      |        |        |        |        |       |      |      |      |   |
|    |      |       |          | Next   |      |        |        |        |        |       |      |      |      |   |
|    |      |       | Prefix   | Number |      |        | Descri | ption  |        |       |      |      |      |   |
|    |      |       | 0        | 090972 | D    | A/P    |        |        |        |       |      |      |      |   |
|    |      |       | 1        | 190269 | 1    | TRAVEL |        |        |        |       |      |      |      |   |
|    |      |       | 2        | 291053 | 3    | BANNER | REFUNI | os     |        |       |      |      |      |   |
|    |      |       |          |        |      |        |        |        |        |       |      |      |      |   |
|    |      |       |          |        |      |        |        |        |        |       |      |      |      |   |
|    |      |       |          |        |      |        |        |        |        |       |      |      |      |   |
|    |      |       |          |        |      |        |        |        |        |       |      |      |      |   |
|    |      |       |          |        |      |        |        |        |        |       |      |      |      |   |
| Er | ter- | PF1   | PF21     | PF3PI  | F41  | PF5P   | F6PH   | 7PF8   | 3PF9-  | PF10  | )PF1 | 1PE  | 12   | - |
|    |      | Hmenu | ı Help I | EHelp  |      |        |        |        |        |       |      |      |      |   |

## Voucher File

## Definition

Detail for all open and paid vouchers until purged by FAMIS Services.

## Purpose

To serve as a record of all voucher activity.

## **Basic Information**

#### Verification Highlights:

When a voucher is entered, the system checks the following:

- Vendor file to verify vendor number
- GL/SL file to verify 10 or 15 digit account number
- Open Commitment file to verify PO number
- Banks are verified
- USAS fields are verified for State banks

Entry made to record dollar information on goods and services payments.

## Purpose

To post financial activity as it occurs.

## **Basic Information**

Types:

Direct Indirect

A three digit code entered on an accounts payable transaction.

## Purpose

To identify the type of financial transaction being posted.

## **Basic Information**

#### Types:

- 14x Regular Voucher/Revolving Voucher
- 15x Credit Memo
- 16x Prepaid Voucher/Revolving Prepaid Voucher
- 17x Prepaid Credit Memo
# Data Control

### Definition

Tracking the input, processing and output of data. Verifying accuracy of processing by comparing expected results to actual.

#### Purpose

- Ensure accurate and reliable accounting data
- Increase processing efficiency

### **Basic Information**

#### Examples:

Verify all data processed Control subsystem feeds Monitor correction of rejected or suspensed items

#### Processing Dollar Data

| Sequence | Process                      |
|----------|------------------------------|
| 1        | Organize source documents    |
| 2        | Open a session               |
| 3        | Post transactions            |
| 4        | Reconcile the session        |
| 5        | Close the session            |
| 6        | Review results of processing |

#### Purpose

Track the input, processing and output of data in FAMIS in order to ensure accurate and reliable accounting.

Compare the expected results of posting transactions to the actual results and ensure that corrections are promptly reprocessed in a timely and efficient manner.

#### **Suggested Procedures:**

- 1. Organize the source documents and prepare session/batch forms.
- 2. Enter the data.
- 3. Compare the transactions processed and amounts processed for the session with the submitted counts and amounts recorded on the form.

#### If the amounts and counts <u>match:</u>

• Note the amounts and initial the form, then give it to the appropriate person for review.

#### If the amounts and counts do not match:

- Make the corrections and forward the session/batch forms to the appropriate person.
- Note the reason for any discrepancies on the form. If there are entries that cannot be completed, set those documents aside for future handling. Give the documents and forms to the appropriate person for review and handling, as necessary.
- 4. Review Suspense monitor reports daily for outstanding items.

Items in Suspense beyond three days should be investigated.

#### Questions to help you plan:

- 1. What scheme will you use for your Session/Batch Reference?
- 2. How will the corrections cross-reference the original batch?
- 3. How many people will you need? Who on your current staff is responsible for that function?
- 4. Will the supervisor have the necessary authority to designate who makes the corrections?

A control mechanism to track real-time posting of a group of financial transactions.

#### Purpose

To provide data control on the transactions that are entered.

### **Basic Information**

#### Session/Batch Header Formats:

| ΑΑΑΝΝΝ | 3 alphas<br>3 numerics |
|--------|------------------------|
| ΑΑΑΝΝ  | 4 alphas<br>2 numerics |

Alphas typically indicate transaction type

Numerics typically identify entry person

Screen 130 – AP Batch Initialize

| 130 AP Batch Initialize    |           |          | 04/      | 01/09 | 15:03 |
|----------------------------|-----------|----------|----------|-------|-------|
|                            |           |          | FY       | 2009  | CC 02 |
| Screen:                    |           |          |          |       |       |
|                            |           |          |          |       |       |
|                            |           |          |          |       |       |
| Session Reference: PRV001  | Sessi     | on Date: | 04/01/09 |       |       |
| Session Status: O          | Ace       | t Feed:  | Y        |       |       |
| Bank: 0001                 | Vouche    | er Feed: | Y        |       |       |
| Description: Paper Voucher | s         |          |          |       |       |
| User ID Override: N        |           |          |          |       |       |
|                            |           |          |          |       |       |
|                            |           |          |          |       |       |
|                            |           |          |          |       |       |
|                            |           |          |          |       |       |
|                            |           |          |          |       |       |
| Batch Balancin             | g Informa | ation    |          |       |       |
|                            | -         |          |          |       |       |
| Transactions Amoun         | t         |          |          |       |       |
| Expected Totals:55000      |           | Receipts | :        |       | 0.00  |
| Processed Totals: 0        | 0.00      | Jisburse | :        |       | 0.00  |
| Enter-PF1PF2PF3PF4PF5PF6   | PF7PF     | 3PF9-    | PF10PF   | '11P! | F12   |
| Hmenu Help EHelp           |           |          |          |       |       |

# **Regular Voucher**

### Definition

An authorization of payment for goods or services by either a check for funds on a local bank or a request for payment from the State with State funds.

#### Purpose

To produce either:

- a check/ACH for payment of goods or services OR
- a State Voucher to authorize payment from the State

#### **Basic Information**

#### 14x Transaction Codes:

- 141 Regular Vouchers
- 143 State Travel Vouchers
- 142 Separate Checks for Vendor
- 149 Separate Checks for Vendor

| Screen 104 – \ | <b>Voucher</b> | Create |
|----------------|----------------|--------|
|----------------|----------------|--------|

| 104 Voucher Create        | WILTON'S OFFICEWORKS        | 05/11/09 11:07        |
|---------------------------|-----------------------------|-----------------------|
|                           |                             | FY 2009 CC AA         |
| Screen: Vendor: 1vvvvvv   | vvv0 Voucher: 0 Default C   | ost Ref: N            |
|                           | Budget Balance Override:    | Actuals: N            |
| Type: 1                   | Dept. Ref. #: 1234-1_ Enclo | sure Code: _          |
| Invoice Date: 100408      | Order Date: 090408          | Due Date:             |
| State Req Nbr:            | GSC Ord:                    |                       |
| Description: Office suppl | ies - call log book         |                       |
|                           |                             |                       |
| Cust AR NBR:              | ACH Ovrd: _ H               | old Flag: _           |
| Discount Type: _          | Disc. Code: D               | isc. Amt:             |
| Alt.Vendor:               | W2/SSN: Travel H            | otel Zip:             |
| USAS Doc Type: _          | PCC Code: _                 | PDT Code:             |
| LDT Codes:                | IC: _                       | Reason:               |
| Cont Wk Force: _ Co       | nfidential: _               | Dup                   |
| P.O.                      | Encumb P/F/N C Comp.        | Item Inv              |
| Ln Account Numbe          | r Obj. Liq Ind Bank F Code  | Amount 1099 Ovrrd     |
| 1 200311 00000 4010       | 1                           | .0.99                 |
| Inv: 226979 PC            | A: Cost Ref 1:              | 2: 3:                 |
| Dates: Inv Rec: 100508    | _ Delv: 100508 Req Pay:     | IC: _ Rsn:            |
| Transactions: 0 Amoun     | t: 0.00 Batch: PRV          | '001 Date: 05/11/2009 |
| Enter-PF1PF2PF3PF4        | PF5PF6PF7PF8PF9-            | PF10PF11PF12          |
| Hmenu Help EHelp ACH      | Mult                        | i Desc Warns          |

An authorization of payment for goods or services for vouchers that have no prior encumbrances and that require additional approval and release before posting.

#### Purpose

To create vouchers for payments not initiated in the Purchasing System, without Purchase Order numbers and that require additional approval and release before posting.

### **Basic Information**

The pending voucher is created, an encumbrance is posted using the voucher number, but the payable is not created until the voucher is posted (PF5), or manually posted using Screen 113 (Post a Range of Pending Vouchers).

| 111 Pending Voucher Create/Modify 03/21/11 14:47                     |
|----------------------------------------------------------------------|
| FY 2011 CC 01                                                        |
| Screen: Voucher: 2902262 Fiscal Year: 2009 Default Cost Ref: N       |
| Doc Summary: WCI                                                     |
| Vendor: 1vvvvvvv3 S & W STATE HOSPITAL                               |
| Type: 1 Dept. Ref. #: 042406_ Enclosure Code: _                      |
| Invoice Date: 10/15/2008 Order Date: Due Date: 10/23/2008            |
| State Req Nbr: GSC Ord:                                              |
| Description: FREMONT, FARAH                                          |
|                                                                      |
| Cust AR NBR: ACH Ovrd: _ Hold Flag: N                                |
| Alt.Vendor: W2/SSN: Travel Hotel Zip:                                |
| USAS Doc Type: _ PCC Code: _ PDT Code:                               |
| LDT Codes: IC: _ Reason:                                             |
| Cont Wk Force: _ Confidential: _ Wire Transfer: _                    |
| Revolving: N Fund Type: Local                                        |
| Prepaid Inv: N Check Nbr: 311293 Check Dt: 10/24/2008 Override Bank: |
| SQ Voucher:                                                          |
| Budget Balance Override: Encumbrances: N Actuals: N                  |
| Enter-PF1PF2PF3PF4PF5PF6PF7PF8PF9PF10PF11PF12                        |
| Hmenu Help EHelp ACH VPost Desc VSrch ReOpn Close Mlti Warns         |

#### Screen 111 – Pending Voucher Create/Modify

| Screen: 111 ** Multi-Account Vouchering **   | _   |
|----------------------------------------------|-----|
|                                              | Dup |
| C Comp Inv. C Disc                           | Inv |
| Ln Account Bank F Code Amount R Amount 1099  | Ovr |
| 1 261010 00000 6462 05102 Y 35.65            |     |
| Inv PCA Cost Ref 1 2 3 De                    | _   |
| Dates: Inv Rec: Delv: Req Pay: IC: _ Rsn:    | _   |
|                                              | _   |
| Inv PCA Cost Ref 1 2 3 De                    | _   |
| Dates: Inv Rec: Delv: Req Pay: IC: _ Rsn:    |     |
|                                              |     |
| Inv PCA Cost Ref 1 2 3 De:                   | _   |
| Dates: Inv Rec: Delv: Req Pay: IC: Rsn:      | _   |
|                                              |     |
| Inv PCA Cost Ref 1 2 3 Del                   | _   |
| Dates: Inv Rec: Delv: Req Pay: IC: _ Rsn:    | _   |
| Total Working Items: 1 35.65 Pg: 1 of        | 1   |
| Enter-PF1PF2PF3PF4PF5PF6PF7PF8PF9PF10PF11PF1 | 2   |
| Hmenu Help EHelp XRItm Bkwd Frwd VOInt Exit  | :   |

#### Screen 111 – Pending Voucher Create/Modify (using PF11 Mlti key)

An authorization of payment for goods or services by creating vouchers that reference an existing encumbrance.

#### Purpose

To enter and create a pending voucher which will reference and liquidate an existing encumbrance that was entered on Screen 11.

### **Basic Information**

The pending voucher is created and the existing encumbrance is liquidated when the voucher is posted using PF5, or manually posted using Screen 113 (Post a Range of Pending Vouchers).

| Screen 112 Tending Voucher Create/Would's With T.O. Numbers         |
|---------------------------------------------------------------------|
| 112 Pending Voucher Create/Modify with P.O. Numbers 03/21/11 14:53  |
| *ACH VENDOR* FY 2011 CC 99                                          |
| Screen: Voucher: 9000080 Fiscal Year: 2009 Default Cost Ref: N      |
| Doc Summary: INV                                                    |
| Vendor: Vvvvvvvvv0 TEXAS TRANSPORT                                  |
| Type: 0 Dept. Ref. #: 0101104 Enclosure Code: _                     |
| Invoice Date: 09/02/2008 Order Date: Due Date: 09/09/2008           |
| State Req Nbr: L.BROCK GSC Ord:                                     |
| Description: SA UNPROT AVAILABLE EXCEEDED 5262 BY                   |
| \$3.62                                                              |
| Cust AR NBR: ACH Ovrd: _ Hold Flag: N                               |
| Alt.Vendor: W2/SSN: Travel Hotel Zip:                               |
| USAS Doc Type: _ PCC Code: _ PDT Code:                              |
| LDT Codes: IC: R Reason: GE                                         |
| Cont Wk Force: _ Confidential: _ Wire Transfer: _                   |
| Revolving: N Fund Type: Local                                       |
| Prepaid Inv: N FAMIS Trc: A107047 ACH Dt: 10/24/2008 Override Bank: |
| SQ Voucher:                                                         |
| Budget <b>Contraction</b> Override: Encumbrances: N Actuals: N      |
| Enter-PF1PF2PF3PF4 <mark>-PF5</mark> PF6PF7PF8PF9PF10PF11PF12       |
| Hmenu Help EHelp ACH VPost Desc VSrch ReOpn Close Mlti Warns        |

Screen 112 – Pending Voucher Create/Modify with P.O. Numbers

| 0                       |                 |             | , ,       |               |
|-------------------------|-----------------|-------------|-----------|---------------|
| Screen: 112 ** M        | ulti-Account Vo | uchering ** |           | Dup           |
| P.                      | O. Enc P        | C Comp      | Inv. C    | Disc 10 Inv   |
| Ln Account Num          | ber Obj /F Banl | k F Code    | Amount R  | Amount 99 Ovr |
| 1 473700 00096 5262 900 | 0080 P 0003     | 10 _ 7291   | 3.32      |               |
| Inv 0101104 270452 PCA  | Cost Ref        | 1 2         | 3         | Del           |
| Dates: Inv Rec:         | Delv:           | Req Pay:    |           | IC: _ Rsn:    |
|                         |                 |             |           |               |
| Inv PCA                 | Cost Ref        | 1 2         | 3         | Del           |
| Dates: Inv Rec:         | Delv:           | Reg Pay:    |           | IC: Rsn:      |
|                         |                 |             |           |               |
|                         | Cost Pef        | 12          |           |               |
| Datog. Inv Pog.         | COSC REL        | Pog Parri   | 3 _       | Det _         |
| Dates: 1110 Rec         |                 | Req ray.    |           |               |
|                         |                 |             |           |               |
| Inv PCA                 | Cost Ref        | 1 2         | 3 _       | Del _         |
| Dates: Inv Rec:         | _ Delv:         | Req Pay:    |           | IC: _ Rsn:    |
| Total Working Items     | : 1             |             | 3.32      | Pg: 1 of 1    |
|                         |                 |             |           |               |
| Enter-PF1PF2PF3PF       | 4PF5PF6         | -PF7PF8     | -PF9PF10- | PF11PF12      |
| Hmenu Help EHelp        | XRItm           | Bkwd Frwd   | VOInt     | Exit          |
|                         |                 |             |           |               |

#### Screen 112 – Pending Voucher Create/Modify (using PF11 Mlti key)

An authorization of payment for goods or services where payment is made with local funds and reimbursement to the Agency is requested from the State.

#### Purpose

To produce **<u>both</u>** a local check for payment and a State Voucher to authorize payment from the State for goods or services.

### **Basic Information**

#### **Transaction Code:**

147 Revolving Voucher Transaction

A special State voucher form is printed as well as the check for payment to the vendor.

| 134 Revolving Voucher Creat | te JS MORRIS            | 05/11/09 18:10<br>FX 2009 CC AA |
|-----------------------------|-------------------------|---------------------------------|
| Screen: Vendor: 1vvvvvvv    | vvl Voucher: 0 Defaul   | t Cost Ref: N                   |
|                             |                         | Actuals: N                      |
| Type: 7                     | Dept. Ref. #: E1        | iclosure Code: _                |
| Invoice Date: 09/11/2008    | Order Date:             | Due Date:                       |
| State Req Nbr:              | GSC Ord:                |                                 |
| Description: TRAVEL AGENT 1 | FEE AIRLINE             | _                               |
| -                           |                         | -                               |
| Cust AR NBR:                | ACH Ovrd: _             | Hold Flag: N                    |
| Discount Type: _ D:         | isc. Code:              | Disc. Amt:                      |
| Alt.Vendor:                 | W2/SSN: Trave           | al Hotel Zip:                   |
| USAS Doc Type:              | PCC Code:               | PDT Code:                       |
| LDT Codes:                  | IC                      | : Reason:                       |
| Cont Wk Force: Cont         | fidential:              | Dup                             |
| P.O.                        | Encumb P/F/N C Con      | np. Item Inv                    |
| Ln Account Number           | Obj. Lig Ind Bank F Cod | le Amount 1099 Ovrrd            |
| 1 300001 00000 3111         | 19102 711               | 1 361.00                        |
| Tnv: 0135081108 PCA         | ·                       | 2. 3.                           |
| Datog: Thy Bog:             | Dolw. Bog Bay:          | J J                             |
|                             | Delv Req Fay:           | IC: KBII:                       |
| Transactions: 0 Amount      | : 0.00 Batch:           | PRV001 Date: 05/11/2009         |
| Enter-PF1PF2PF3PF4          | hk2hk0bk/bk8h           | 'EAbETObETTbET5                 |
| Hmenu Help EHelp ACH        | ŀ                       | Iulti Desc Warns                |

#### Screen 134 – Revolving Voucher Create

| Screen: 134 ** M         | ulti-Acco | ount Vouchering | g **   |       |              |
|--------------------------|-----------|-----------------|--------|-------|--------------|
|                          |           | Enc.            | C      | Comp. |              |
| Account                  | P.O.Num   | Obj. P/F Banl   | k F    | Code  | Amount 1099  |
| Ln: 1 300001 00000 3111  |           | 1910            | 02 _   | 7111  | 361.00       |
| Inv: 0135081108 PCA:     |           | Cost Ref 1:     | _      | 2:    | 3:           |
| Dates: Inv Rec:          | Delv:     | Req 1           | Pay: _ |       | IC: _ Rsn:   |
| Ln: 2                    |           |                 |        |       |              |
| Tny: PCA:                |           | Cost Ref 1.     |        | 2.    | 3.           |
| Dates: Thy Rec:          | Delve     | Per l           | Dav.   | _ 2   | J            |
| Dates: 111 Rec           | Derv      | Keq 1           | ray    |       | ic kan       |
| T                        |           |                 |        |       |              |
|                          |           | Cost Bof 1.     |        | 2.    |              |
| Datage Try Doge          | Delara    | COSC REL I.     | Darre  | _ 2   | J:           |
| Dates: INV Rec:          | Derv:     | Keq i           | ray: _ |       | IC: RSII:    |
| Ln: 4                    |           |                 |        |       |              |
| Inv: PCA:                |           | Cost Ref 1:     |        | 2:    | 3:           |
| Dates: Inv Rec:          | Delv:     | Req 1           | Pay: _ |       | IC: _ Rsn:   |
|                          |           |                 |        |       |              |
| Total Posted Items: 0 To | tal Worki | ing Items: 1    |        |       | 361.00       |
|                          |           |                 |        |       |              |
| Enter-PF1PF2PF3PF        | 4PF5      | PF6PF71         | PF8    | PF9I  | PF10PF11PF12 |
| Hmenu Help EHelp Ex      | it ECopy  | y Bkwd I        | Frwd   | SCopy | Cancl        |
|                          |           |                 |        |       |              |
|                          |           |                 |        |       |              |

#### Screen 134 – Revolving Voucher Create (using PF9 Multi key)

## Credit Memo

### Definition

Credit given by the vendor to an account for the return of goods or services that have been previously paid.

#### Purpose

To record credit given to an account.

### **Basic Information**

- Credit Memo can be applied to vendors paid with State or Local funds.
- Credit memo can be assigned a voucher number or applied to a specific voucher. For local funds, the credit will be applied to the next check generated for the vendor.

#### 15x Transaction Types:

- 151 Regular Credit Memo
- 152 Regular Credit Memo
- 159 Forces Separate Check Only matches when used on the same voucher as the charges

#### Screen 108 – Credit Memo

| 108 Credit Memo            | WILMAN'S OFFICEWORKS                                | 05/11/09 11:07                             |
|----------------------------|-----------------------------------------------------|--------------------------------------------|
| Screen: Vendor: 1vvvvvv    | vvv0 Voucher: 0 Default<br>Budget Balance Override: | FY 2009 CC AA<br>Cost Ref: N<br>Actuals: N |
| Type: 1                    | Dept. Ref. #: 1234-1_ Encl                          | losure Code: _                             |
| Invoice Date: 100408       | Order Date: 090408                                  | Due Date:                                  |
| State Req Nbr:             | GSC Ord:                                            |                                            |
| Description: Office suppli | ies – call log book                                 |                                            |
|                            |                                                     |                                            |
| Cust AR NBR:               | ACH Ovrd: _                                         | Hold Flag: _                               |
| Discount Type: _ I         | Disc. Code:                                         | Disc. Amt:                                 |
| Alt.Vendor:                | W2/SSN: Travel                                      | Hotel Zip:                                 |
| USAS Doc Type: _           | PCC Code: _                                         | PDT Code:                                  |
| LDT Codes:                 | IC:                                                 | _ Reason:                                  |
| Cont Wk Force: _ Con       | nfidential: _                                       | Dup                                        |
| P.O.                       | Encumb P/F/N C Comp.                                | Item Inv                                   |
| Ln Account Number          | r Obj. Liq Ind Bank F Code                          | Amount 1099 Ovrrd                          |
| 1 200311 00000 4010        |                                                     | 10.99                                      |
| Inv: 226979 PCA            | A: Cost Ref 1:                                      | 2: 3:                                      |
| Dates: Inv Rec: 100508     | _ Delv: 100508 Req Pay:                             | IC: _ Rsn:                                 |
| Transactions: 0 Amount     | t: 0.00 Batch: PR                                   | V001 Date: 05/11/2009                      |
| Enter-PF1PF2PF3PF4-        | PF5PF6PF7PF8PF9                                     | PF10PF11PF12                               |
| Hmenu Help EHelp ACH       | Mul                                                 | ti Desc Warns                              |

Record of a check/wire transfer prepared outside the FAMIS check cycle.

#### Purpose

To record the accounting event for a manually produced (handwritten or computer-generated) check or wire transfer.

### **Basic Information**

Prepaid vouchers require the check number of the manual check to be entered.

#### **16x Transaction Codes:**

- 161 Prepaid voucher with reconciliation
- 166 Prepaid voucher with no reconciliation

#### Screen 109 – Prepaid Voucher

| 109 Prepaid Voucher       | BLUE HEALTHCARE                      | E 05/11/09 11:23<br>FY 2009 CC AA          |
|---------------------------|--------------------------------------|--------------------------------------------|
| Screen: Vendor: 1vvvvvv   | vvv0 Voucher: 0<br>Budget Balance Ov | Default Cost Ref: N<br>verride: Actuals: N |
| Type: 6                   | Dept. Ref. #: 443344                 | Enclosure Code:                            |
| Invoice Date: 10/15/2008  | Order Date: 10/15/2                  | 2008                                       |
| State Reg Nbr:            | GSC Ord:                             |                                            |
| Description: INSURANCE PA | YMENTS                               | Check Nbr: BCBS122                         |
| -                         |                                      | Check Dt: 05/11/2009                       |
| Cust AR NBR:              |                                      |                                            |
| Discount Type: _          |                                      | Disc. Amt:                                 |
| Alt.Vendor:               | W2/SSN:                              | Travel Hotel Zip:                          |
| USAS Doc Type: _          | PCC Code: _                          | PDT Code:                                  |
| LDT Codes:                |                                      | IC: _ Reason:                              |
| Cont Wk Force: N Co       | onfidential: _ 🛛 💻                   | Wire Transfer: Y Dup                       |
| P.O.                      | Encumb P/F/N                         | C Comp. Item Inv                           |
| Ln Account Numbe          | er Obj. Liq Ind Bank                 | F Code Amount 1099 Ovrrd                   |
| 1 200311 00000 6451       | 00001                                | L _ 7300 1500000.00                        |
| Inv: 1001-1005 PC         | A: Cost Ref 1:                       | 2: 3:                                      |
| Dates: Inv Rec: 10/15/200 | 08 Delv: 10/15/2008 Rec              | I Pay: IC: _ Rsn:                          |
| Transactions: 0 Amour     | nt: 0.00 H                           | Batch: ACC001 Date: 05/11/2009             |
| Enter-PF1PF2PF3PF4        | PF5PF6PF7I                           | PF8PF9PF10PF11PF12                         |
| Hmenu Help EHelp          |                                      | Multi Desc Warns                           |

#### Wire Transfer

An entry in this field indicates payment is made, or is to be made, by use of a Wire Transfer.

<u>FAMIS does not make the Wire Transfer to the Bank.</u> The actual Wire Transfer must be made by someone in the Business Office.

When a voucher is created and a "Y" is entered in the Wire Transfer: field, the resulting transaction will post with a (Transaction) Type of '6" (TC=146). The Wire Transfer field is also displayed on <u>Screen 168</u> (Voucher Total Inquiry) and <u>Screen 169</u> (Voucher Line Item Inquiry).

State Voucher for reimbursement of expenses paid by a manually produced check.

#### Purpose

- To request payment from the State for expenses previously paid by the agency.
- To record the manual check for expenses:
  - 1. a check for payment of goods or services
  - 2. a State Voucher to authorize payment from the State for goods or services

### **Basic Information**

#### **Transaction Code:**

147 Revolving Voucher Transaction

#### Screen 139 – Prepaid Revolving Voucher

| 139 Prepaid Revol | ving Voucher JS MORTON | 03/21/11 15:14                   |
|-------------------|------------------------|----------------------------------|
|                   |                        | FY 2011 CC AM                    |
| Screen: Vendor:   | 1vvvvvvvv0 Voucher:    | Default Cost Ref: N              |
|                   | Budget Balance         | Override: Actuals: N             |
| Type: 7           | Dept. Ref. #:          | Enclosure Code: _                |
| Invoice Date:     | Order Date:            |                                  |
| State Req Nbr:    | GSC Ord:               |                                  |
| Description:      |                        | Check Nbr:                       |
|                   |                        | Check Dt:                        |
| Cust AR NBR:      |                        |                                  |
| Discount Type: _  |                        | Disc. Amt:                       |
| Alt.Vendor:       | W2/SSN:                | Travel Hotel Zip:                |
| USAS Doc Type:    | PCC Code:              | PDT Code:                        |
| LDT Codes:        |                        | IC: Reason:                      |
| Cont Wk Force:    | Confidential:          | Wire Transfer: Dup               |
|                   | P.O. Encumb P/F/N      | C Comp. Item Inv                 |
| Ln Account        | Number Obj. Lig Ind Ba | nk F Code Amount 1099 Ovrrd      |
| 1 271030 00000    |                        |                                  |
| Inv:              | PCA: Cost Ref          | 1: 2: 3:                         |
| Dates: Inv Rec:   | Delv:                  | Reg Pay: IC: Rsn:                |
| Transactions:     | 0 Amount: 0.0          | 0 Batch: JAC004 Date: 03/21/2011 |
| Enter-PF1PF2P     | PF3PF4PF5PF6PF7-       | PF8PF9PF10PF11PF12               |
| Hmenu Help E      | Help                   | Multi Desc Warns                 |

Credit given against a check number posted with a prepaid voucher.

#### Purpose

To record credit given on a voucher that was recorded as a prepaid transaction.

### **Basic Information**

**Example:** To record the return of prompt payment interest from the vendor.

#### 17x Transaction Codes:

- 171 Prepaid Credit Memo with reconciliation
- 176 Prepaid Credit Memo with no reconciliation

#### Screen 116 – Prepaid Credit Memo

| 116 Prepaid Credit Memo   | BLUE HEALTHCARE        | 05/11/09 11:23                 |
|---------------------------|------------------------|--------------------------------|
|                           |                        | FY 2009 CC AA                  |
| Screen: Vendor: 1vvvvvv   | vvv0 Voucher: 0        | Default Cost Ref: N            |
|                           | Budget Balance Ov      | verride: Actuals: N            |
| Type: 6                   | Dept. Ref. #: 443344_  | Enclosure Code: _              |
| Invoice Date: 10/15/2008  | Order Date: 10/15/2    | 2008                           |
| State Req Nbr:            | GSC Ord:               | _                              |
| Description: INSURANCE PA | YMENTS                 | Check Nbr: BCBS122             |
|                           |                        | Check Dt: 05/11/2009           |
| Cust AR NBR:              |                        |                                |
| Discount Type: _          |                        | Disc. Amt:                     |
| Alt.Vendor:               | W2/SSN:                | Travel Hotel Zip:              |
| USAS Doc Type: _          | PCC Code: _            | PDT Code:                      |
| LDT Codes:                |                        | IC: _ Reason:                  |
| Cont Wk Force: N Co       | onfidential: _         | Wire Transfer: Y Dup           |
| P.O.                      | Encumb P/F/N           | C Comp. Item Inv               |
| Ln Account Numbe          | er Obj. Liq Ind Bank   | F Code Amount 1099 Ovrrd       |
| 1 200311 00000 6451       | 00001                  | _ 7300 1500000.00              |
| Inv: 1001-1005 PC         | A: Cost Ref 1:         | 2: 3:                          |
| Dates: Inv Rec: 10/15/200 | 8 Delv: 10/15/2008 Reg | [ Pay: IC: _ Rsn:              |
| Transactions: 0 Amoun     | t: 0.00 E              | Batch: ACC001 Date: 05/11/2009 |
| Enter-PF1PF2PF3PF4        | PF5PF6PF7P             | PF8PF9PF10PF11PF12             |
| Hmenu Help EHelp          |                        | Multi Desc Warns               |

# Voucher Drop

### Definition

Render a voucher no longer valid.

#### Purpose

To flag the voucher as dropped.

### **Basic Information**

- Can be used <u>only</u> before the check cycle or State voucher cycle has been run
- Reverses accounting entries

#### Screen 106 – Unpaid Voucher Drop

| 106 Unpaid Voucher Drop 04/01/                                              | 09 15:19 |
|-----------------------------------------------------------------------------|----------|
| FY 20                                                                       | 09 CC AM |
| Screen: Voucher: Fiscal Year: 2009                                          |          |
| Vendor: 1vvvvvvvD BARNES BOOKS                                              |          |
| Line Item Nbr: * Enter a Line Item Nbr to drop a specific ite<br>a voucher. | m from   |
|                                                                             |          |
| * Type in 'ALL' to drop the entire voucher.                                 |          |
|                                                                             |          |
|                                                                             |          |
|                                                                             |          |
|                                                                             |          |
|                                                                             |          |
|                                                                             |          |
|                                                                             |          |
|                                                                             |          |
| Transactions: 0 Amount: 0.00 Batch: JAC003 Date: 03/                        | 30/2009  |
| Enter-PF1PF2PF3PF4PF5PF6PF7PF8PF9PF10PF11-                                  | -PF12    |
| Hmenu Help EHelp                                                            | Warns    |

# Void Check

### Definition

Render a check no longer valid.

#### Purpose

To flag the check and voucher as void.

### **Basic Information**

- Can be used <u>only</u> after the check cycle and check update cycle have been run
- Check is flagged as void
- Voucher is flagged as void
- Reverses the accounting entries

#### Screen 110 – Void Check

| 110 Void Check                             | 04/01/09 15:18   |
|--------------------------------------------|------------------|
| Screen:                                    | FY 2009 CC AM    |
|                                            |                  |
| Vendor: 1vvvvvvvvD BARNES BOOKS            |                  |
| Check Number:                              |                  |
| Check Amount:                              |                  |
| Pecon Bank Number:                         |                  |
|                                            |                  |
| Reason Check Volded: _                     |                  |
|                                            |                  |
|                                            |                  |
| Transactions: 0 Amount: 0.00 Batch: JAC003 | Date: 03/30/2009 |
| Hmenu Help EHelp                           | Warns            |

To change source of funds on a disbursement that has been paid.

### **Basic Information**

Four Change Source of Funds functions are available:

| State to State | Screen 141 |
|----------------|------------|
| State to Local | Screen 148 |
| Local to State | Screen 148 |
| Local to Local | Screen 142 |

The vendor is not affected by these transactions and it does NOT affect the original voucher.

The Bank and/or the Account can be changed.

| 141 Chg. Src. State to State BARNES BOOKS             | 04/01/09 15:20 |
|-------------------------------------------------------|----------------|
| -                                                     | FY 2009 CC AM  |
| Screen: Vendor: lvvvvvvvD Account:                    |                |
| Now Account:                                          | t Cost Poft N  |
| New Account New Bank Defaul                           | t COSt Rel. N  |
| Orig: Voucher: Fy: 2009 Bank: Comp. Code: Dep<br>New: | t. Ref:        |
|                                                       |                |
| Type: 8 Enclosure C                                   | ode: _         |
| Invoice Date: Order Date: Delivery D                  | ate:           |
| State Reg Nbr: GSC Ord: Due D                         | ate:           |
| Description:                                          |                |
|                                                       |                |
| Cust AR NBR:                                          |                |
| W2/SSN•                                               |                |
| W2/ 5541                                              |                |
|                                                       |                |
|                                                       |                |
| Ln: 1 Item Amt: 1099: _ Inv Nbr:                      |                |
| Transactions: 0 Amount: 0.00 Batch: JAC003 Da         | te: 03/30/2009 |
| Enter-PF1PF2PF3PF4PF5PF6PF7PF8PF9PF10                 | PF11PF12       |
| Hmenu Help EHelp Multi                                | Warns          |
|                                                       |                |

#### Screen 141 – Change Source of Funds State to State

# Quiz - Vouchers

| efine a voucher in                                                                                                    | FAMIS:                                                                                                    |                                                                                                    |
|----------------------------------------------------------------------------------------------------|----------------------------------------------------------------------------------------------------|----------------------------------------------------------------------------------------------------|
|                                                                                                    |                                                                                                    |                                                                                                    |
|                                                                                                    |                                                                                                    |                                                                                                    |
|                                                                                                    |                                                                                                    |                                                                                                    |
| Referring to the V                                                                                                    | oucher Update Mer                                                                                                    | nu Screens (M12 and M13), enter the scree                                                                                                    |
| umber you would                                                                                                    | use beside each ty                                                                                                    | /pe of voucher transaction:                                                                                                    |
| egular Voucher                                                                                                    |                                                                                                    | Prepaid Credit Memo                                                                                                    |
| repaid Voucher                                                                                                    | -                                                                                                    | Void Check                                                                                                    |
| redit Memo                                                                                                    | -                                                                                                    | Pending Voucher                                                                                                    |
| evolving Voucher                                                                                                    | -                                                                                                    | Revolving Prepaid Voucher                                                                                                    |
| Menu M12 - \                                                                                                    | oucher Update Me                                                                                                    | enu – Part 1                                                                                                    |
| M12 Voucher Upd                                                                                                    | ate Menu - Part 1                                                                                                    | 04/01/09 15:21                                                                                                    |
| Screen: Ve                                                                                                    | ndor: Vo                                                                                                    | FY 2009 CC AM                                                                                                    |
| * Regular & P<br>104 Voucher C<br>105 Voucher H<br>106 Unpaid VC<br>107 Voucher I<br>118 Voucher I<br>125 Voucher A<br>110 Void Chec<br>117 Void FAMI<br>146 Void Stat<br>147 State Vou<br>109 Prepaid V<br>119 Prepaid V<br>130 AP Batch<br>Enter-PF1PF2<br>Hmenu Hel | repaid Vouchers*<br>reate<br>eader Modify<br>ucher Drop<br>ine Item Mod w/o Acto<br>ine Item Mod w/Acto<br>mount Modify<br>k<br>S Trace Nbr<br>e Voucher<br>cher Partial Void<br>oucher Create/Mod<br>oucher Create/Mod<br>oucher Amount Mod<br>Initialize<br>PF3PF4PF5<br>p EHelp | <pre>** 111 Pending Vouchers* 111 Pending Voucher Create/Mod 112 Pending Voucher Create/Mod with P.O. Numbers g 113 Post a Range of Pending Vouchers 114 Pending Interest Voucher Modify 115 Pending State Interest Create/Mod 131 Preview Flag Reset * Credit Memos* 108 Credit Memo 116 Prepaid Credit Memo * Other Menus* M13 Voucher Update Menu - Part 2 M18 1099/W2 Menu -PF6PF7PF8PF9PF10PF11PF12 enu - Part 2</pre> |
| M13 Voucher Upd                                                                                                    | ate Menu - Part 2                                                                                                    | 05/12/09 17:38<br>FY 2009 CC AA                                                                                                    |
| Screen: Ve                                                                                                    | ndor: Vo                                                                                                    | oucher:                                                                                                    |
|                                                                                                    | * Revolving<br>134 Revolving<br>135 Revolving<br>136 Revolving<br>137 Void Revo<br>139 Prepaid F<br>149 Prepaid F<br>126 Revolving                                                                                                    | ing Vouchers*<br>g Voucher Create<br>g Voucher Amount Modify<br>g Voucher Drop<br>olving Check<br>Revolving Voucher<br>Revolving Amount Modify<br>g Check Receipt                                                                                                    |
|                                                                                                    | * Change<br>141 Chg. Src.<br>142 Chg. Src.<br>148 Chg Loc t                                                                                                    | Source of Funds*<br>. State to State<br>. Local to Local<br>to St / St to Loc                                                                                                    |
| Enter-PF1PF2                                                                                                    | PF3PF4PF5                                                                                                    | -PF6PF7PF8PF9PF10PF11PF12                                                                                                    |
| nmenu Hel                                                                                                    | 5 PUET5                                                                                                    |                                                                                                    |

| 3. | What   | are the three options for Change Source of Funds?         |
|----|--------|-----------------------------------------------------------|
|    | A.     |                                                           |
|    | В.     |                                                           |
|    | C.     |                                                           |
|    |        |                                                           |
| 4. | What   | is the purpose of a prepaid voucher?                      |
|    |        |                                                           |
| 5. | In ord | ler to post transactions, you must have a session opened. |
|    |        | True                                                      |
|    |        | False                                                     |

# Session IV AP and FA Processing

#### Purpose

To explain how transactions from Accounts Payable affect Financial Accounting.

### **Objectives**

Enable you to:

- Define terminology
- Explain FA liability account options
- Specify FA discount account logic
- Name FA transactions generated as a result of AP processing

# **Financial Accounting Transactions**

### Voucher

(NO DISCOUNT/TAX/CURRENCY CONVERSION)

| Transaction | Voucher            | Debit Account                 | Credit Account              | Amount |  |
|-------------|--------------------|-------------------------------|-----------------------------|--------|--|
| ACCRUAL     |                    |                               |                             |        |  |
| 06X         | Regular            | Expense Account               | AP Liability<br>2100        | Gross  |  |
| 06X         | Voucher Drop       | AP Liability<br>2100          | Expense Account             | Gross  |  |
| 06X         | Credit Memo        | AP Liability<br>2100          | Expense Account             | Gross  |  |
| 06X         | Credit Memo Delete | Expense Account               | AP Liability<br>2100        | Gross  |  |
| VOID        |                    |                               |                             |        |  |
| 04X         | Void Check         | Cash<br>1100                  | Expense Account             | Gross  |  |
| REVOLVING   |                    |                               |                             |        |  |
| 06X         | Revolving Regular  | Expense Account<br>120000-*   | AP Liability<br>012000-2100 | Gross  |  |
|             | Revolving Regular  | Due from State<br>012000-1150 | AP Liability<br>012000-2100 | Gross  |  |
| PREPAID     |                    |                               |                             |        |  |
| 04X         | Prepaid Voucher    | Expense Account               | Cash<br>1100                | Gross  |  |

### State Voucher Update Cycle

(NO DISCOUNT/TAX/CURRENCY CONVERSION)

| Transaction | Voucher           | Debit Account        | Credit Account       | Amount |  |
|-------------|-------------------|----------------------|----------------------|--------|--|
| ACCRUAL     |                   |                      |                      |        |  |
| 04X         | Regular           | AP Liability<br>2100 | Cash<br>1100         | Gross  |  |
| 04X         | Credit Memo       | Cash<br>1100         | AP Liability<br>2100 | Gross  |  |
| REVOLVING   |                   |                      |                      |        |  |
| 04X         | Revolving Regular | AP Liability<br>2100 | Cash<br>1100         | Gross  |  |

## Voucher Paid as a Result of Check Update Cycle

(NO DISCOUNT/TAX/CURRENCY CONVERSION)

| Transaction | Voucher                          | Debit Account        | Credit Account       | Amount |
|-------------|----------------------------------|----------------------|----------------------|--------|
| ACCRUAL     |                                  |                      |                      |        |
| 04X         | Regular                          | AP Liability<br>2100 | Cash<br>1100         | Gross  |
| 04X         | Credit Memo                      | Cash<br>1100         | AP Liability<br>2100 | Gross  |
| REVOLVING   |                                  |                      |                      |        |
| 04X         | Revolving Regular<br>012000-2100 | AP Liability         | Cash<br>1100         | Gross  |

### **Voucher with Discount**

#### <u>Formula</u>

Gross Amount X Discount % = Discount Amount

#### <u>Example</u>

\$1,000.00 X .025 = \$25.00

| Transaction | Voucher | Debit Account               | Credit Account              | Amount          |
|-------------|---------|-----------------------------|-----------------------------|-----------------|
| ACCRUAL     |         |                             |                             |                 |
| 06X         | Entered | Expense<br>120000-*         | AP Liability<br>012000-2100 | \$1,000.00      |
| 04X         | Paid    | AP Liability<br>012000-2100 | Cash<br>1100                | \$975.00<br>Net |
| 06X         | Paid    | AP Liability<br>012000-2100 | Discount Acct<br>150000-*   | \$25.00         |

\* Expense object code

# Session V Special Topics

#### Purpose

To describe further AP functionality.

### **Objectives**

Enable you to:

- Define terminology
- Understand the Prompt Pay function
- Explain the basics of Positive Pay and responsible persons
- Utilize the Confidential Indicator

## **Prompt Pay**

### Definition

State Law requires vendors to be paid within 30 days of the receipt of the goods or services they provide.

#### Purpose

To expedite payments to vendors.

### **Basic Information**

#### Local Funds

FAMIS calculates and posts interest when appropriate. The interest is included in the payment to the vendor for both ACH and checks.

#### State Funds

FAMIS sends the request for payment to the State, which does its own calculation and includes any interest in the payment. FAMIS receives a file back from the State, which is posted to update the FAMIS accounts with the interest charges.

#### Prompt Pay Controls

Fiscal Year Rate Campus Code Exemptions Account Level Exemptions Alternate Interest Account Flag Maintenance Voucher Level Override Flag

#### **Object Codes Subject to Interest**

Screen 817 – Comptroller Codes Subject to Interest

#### **Holiday Tables**

Screen 818 – ACH, State & Local Holiday Table Screen 819 – State Holiday Table

#### **Eligibility Summary**

| Local Funds | 'Payment Due' date is used to determine whether interest is due.<br>Payment due date is the later of the 'invoice received' date, the<br>'delivery' date or the 'actual received' date and adding 29 days. |
|-------------|----------------------------------------------------------------------------------------------------|
| State Funds | All data is sent to the State and the State determines the interest.                                                                                                    |

A file sent to the Bank with valid check numbers and amounts for payment.

### Purpose

To prevent the tampering of checks issued by the A&M System.

### **Basic Information**

When a check is presented at the bank that is not included in the list of checks, the bank will contact the Member to verify that the check should be paid.

The ability to mark a line item on a voucher designating that it contains information deemed confidential by the State.

#### Purpose

To protect confidential data based on user entry or by matching the object code on the voucher with the State's list of Confidential Codes.

### **Basic Information**

A Confidential Indicator is available on the Voucher Header and also on the Voucher Line Item entry screens. This allows the ability to flag a voucher as 'confidential' even if the object code is not one of the designated object codes.

State vouchers are always sent to the State with the appropriate 'confidential' marking.

Local vouchers can be marked, but there is no reporting based on this indicator.

# Session VI Accounts Payable Cycles

#### Purpose

To describe the Accounts Payable Cycles.

### **Objectives**

Enable you to:

- Define terminology
- Explain the concept of Separate Checks
- Understand the processing for:

Check Cycle ACH State Voucher

# Check Cycle

### **Definition/Purpose**

To prepare and print checks for payment of goods and services.

Voucher records are not updated until check update cycle is run.

### **Basic Information**

- The check collects all voucher records due each vendor, combines the amounts, and writes a check.
- Check stub contains the itemized description or invoice number for each check.
- Checks are not produced for Vendors on Hold.
- Voucher Data Forms are produced as part of the AP daily cycles.
## **Definition/Purpose**

To update the files to record payment of a voucher by check.

- The voucher record is updated with the check number and date and the vendor record is updated with the date.
- Check updates are processed the night <u>after</u> the check is produced. Therefore, there is a 24-hour delay in viewing the check number and date.

## Definition

One check produced for each voucher; therefore, multiple vouchers are not combined to one check.

### **Basic Information**

There are two primary ways to request a separate check:

- 1. Enter "9" in the Type: field OR
- Enter a value in the Enclosure Code: field. (Exceptions are "blank", "V" and "Z" – will not produce separate checks)
- Separate checks with enclosure codes are sorted by voucher number within enclosure code.
- All checks created from Revolving Vouchers will be separate checks (TC=147).
- All checks for Change Source of Funds processes will be separate checks. (TC=148)
- Credit Memo with TC=159 will not pay on separate check as must match up with a voucher payment. Negative checks are not produced.

# ACH Cycle

## **Definition/Purpose**

To prepare ACH transactions and send them to the banks for payment of goods and services.

Voucher records are not updated until check update cycle is run.

- The ACH process collects all voucher records flagged for ACH payment and due each vendor and sends the file to the bank.
- ACH payments must be approved by 11:00am each day using Screen 501 through Screen 503.

## ACH Update Cycle

## **Definition/Purpose**

To update the files to record ACH payment of a voucher.

- To update the voucher record.
- Currently, ACH updates are processed the night <u>after</u> the cycle is run.

## Definition

Processing of State vouchers from accounts payable.

- To prepare State purchase vouchers and revolving vouchers for payment from State appropriations.
- The State voucher cycle is run at the same time the check cycle is run.
- The voucher number submitted to the State is the same number assigned by FAMIS when the voucher was entered.

### **Definition/Purpose**

To update the files to record payment by voucher.

#### **Basic Information**

- To update the vendor record with the date, the voucher with the date and update this State voucher print flag to "Y".
- Currently, State voucher updates are processed the night <u>after</u> the State voucher cycle is run.

K:\FA\DOC\WRKNPRCS\TRNG-MAN\APADMcurrNF.docx Revised: 3/22/2011 4:07 PM